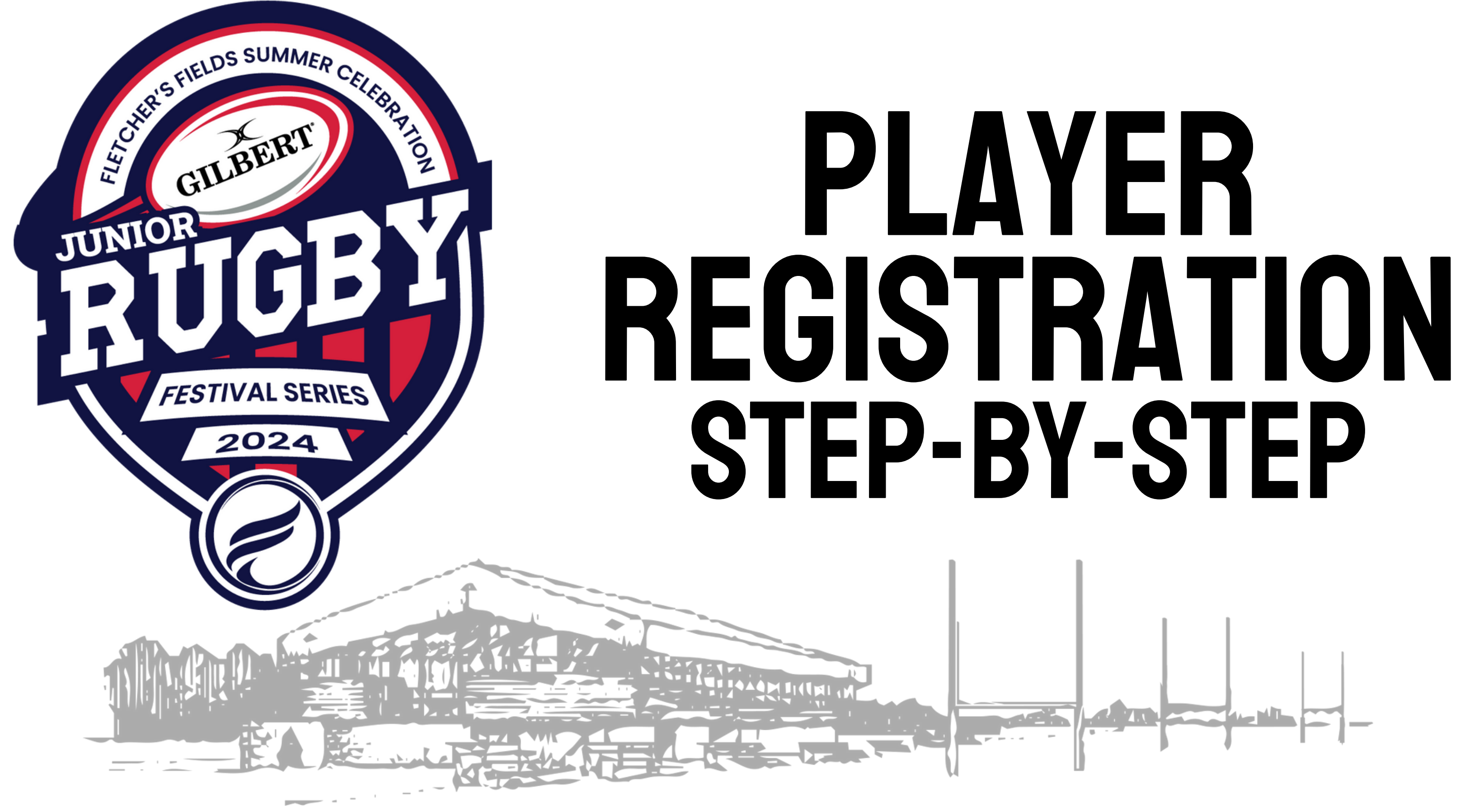

### 1. Check Your Email.....

• Your coach/manager will send you a link that each player must fill out in order to be registered for the tournament

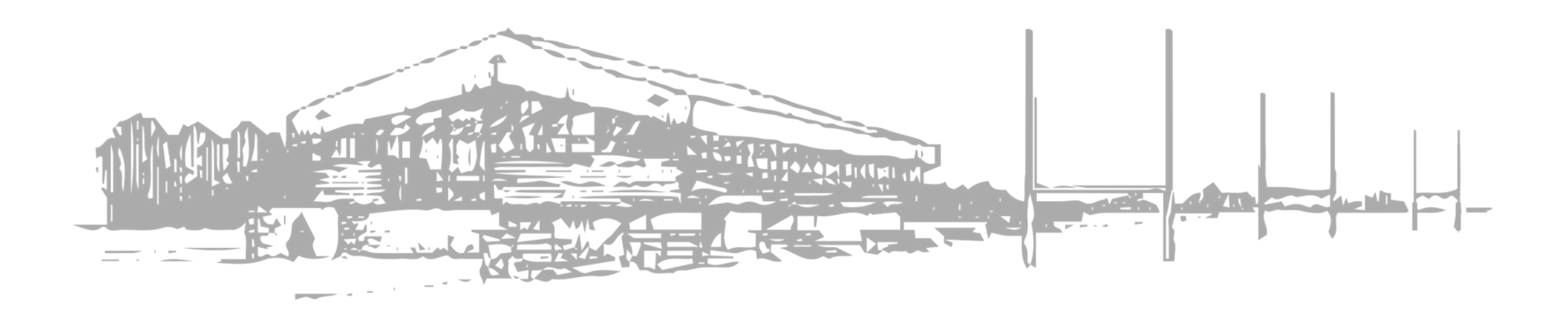

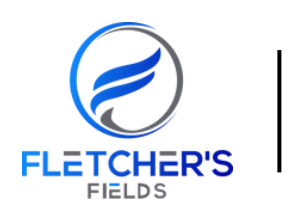

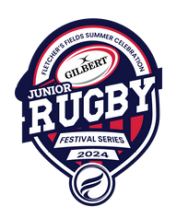

# 2. Once You Reach The Roster Player Information Page....

• Fill out the appropriate information for your player

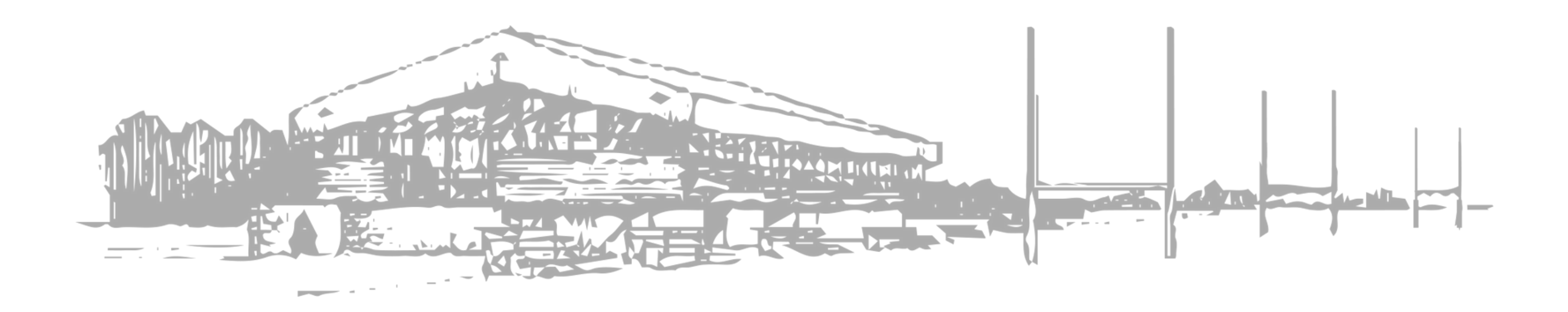

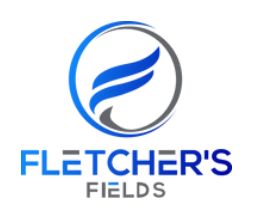

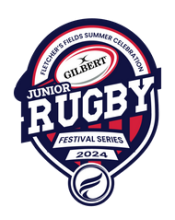

### 3. Once You Reach The Guardian Information Page......

- Fill out the appropriate information regarding the players guardians.
- Once all the information on this page has been filled out, double check to make sure all the information is correct. Once this is done click **Next**

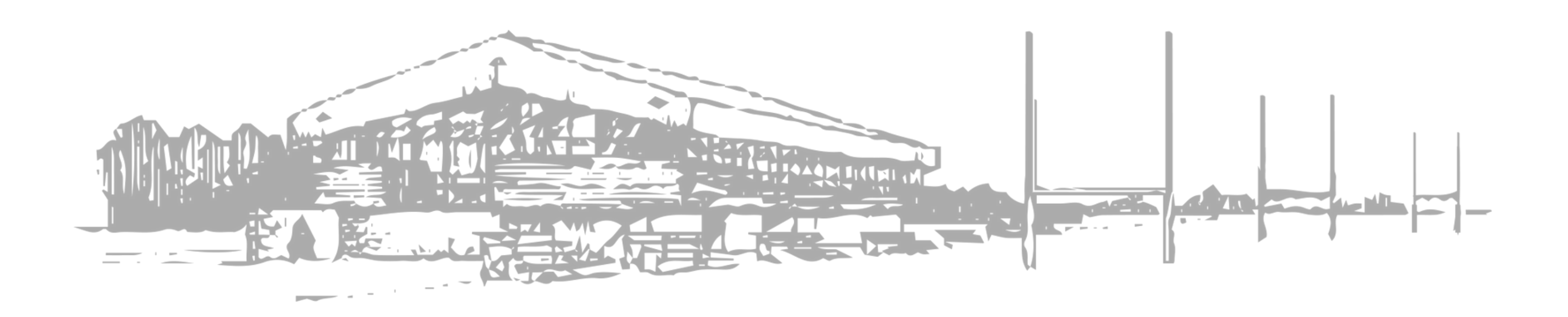

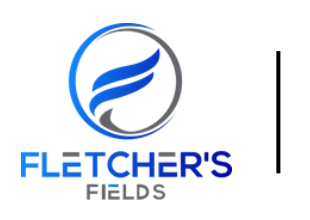

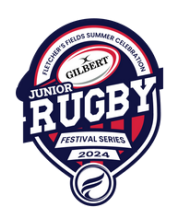

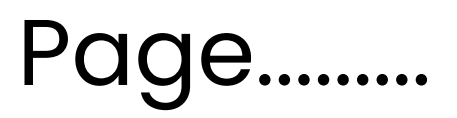

### 4. Once You Reach The Waiver Page.....

- Read the waiver at the bottom of the page, check off the box if you understand and agree with the waiver
- Once you are done this page and all the information is correct, click **Next**

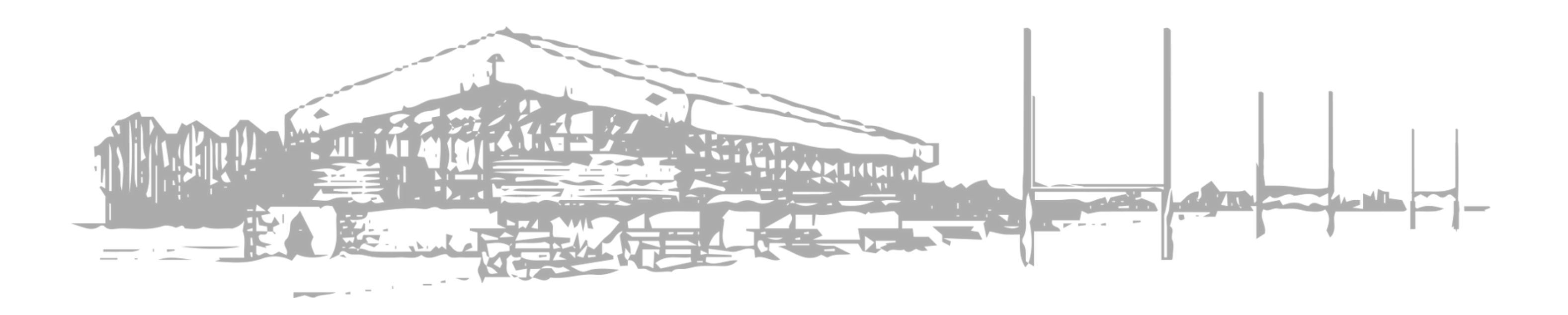

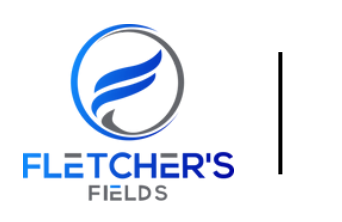

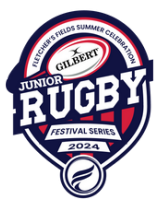

### 5. Once You Reach The Event Add Ons Page......

- If you are interested in any of our extra add-ons, select the ones you would like and click add to cart
- If you are not interested in any of our add-ons, click Next.

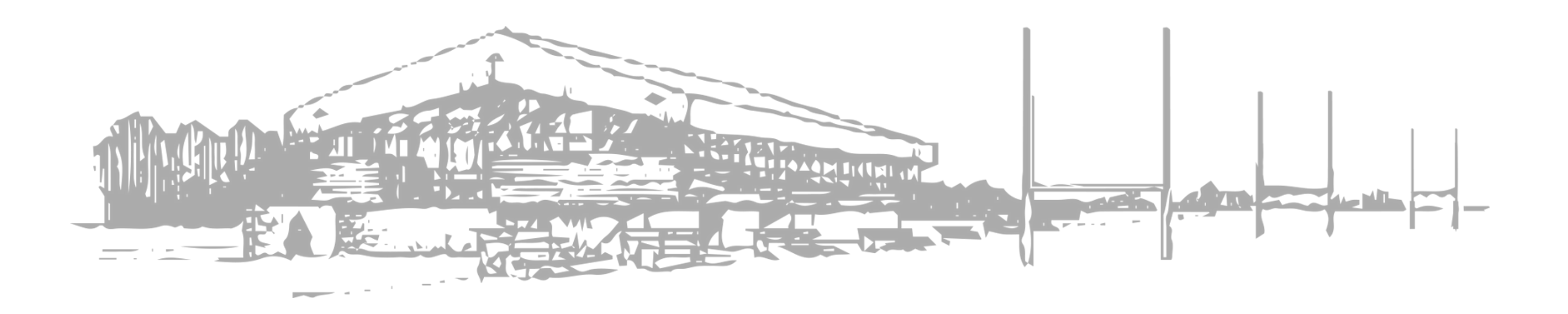

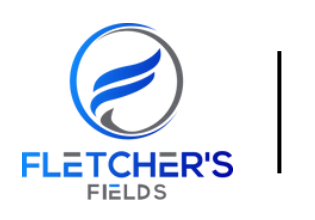

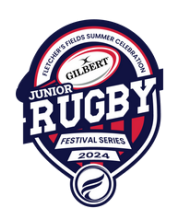

### 6. Once You Reach The Review Page.....

- Go over your order and make sure all information is accurate and correct
- Once you have done that, click **Complete**

## YOU ARE ALL SET TO GO, PLEASE CHECK YOUR EMAIL FOR CONFIRMATION.

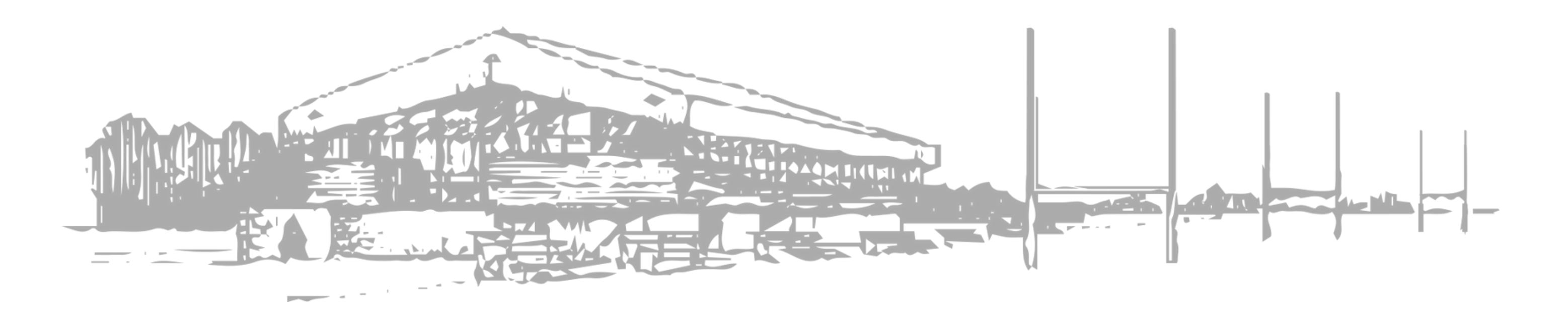

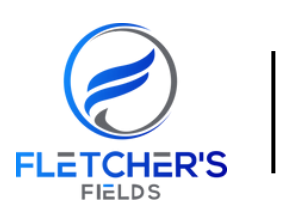

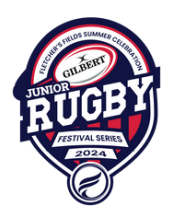